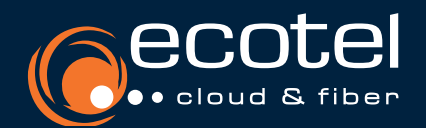

## ANLEITUNG

# ecotel cloud.phone Mobile Client für Android Smartphones

# **Installation & Zugangsdaten**

Suchen Sie im Google Play Store nach ecotel MobileControl. Laden Sie die Applikation herunter und installieren Sie diese. Der Benutzername und das Passwort entsprechen Ihren Zugangsdaten für das SelfCare-Portal Ihrer Cloud-Telefonanlage.

#### Lizenzen

#### *Teilnehmer > Teilnehmerliste > Teilnehmer auswählen > Features > Leistungspaket*

Die Nutzung des ecotel MobileControl setzt eine aktive Lizenz vom Typ Client Complete / Client Complete+, einen Seat best oder einen Seat FLEX mit der Option Mobile Control voraus. Des Weiteren muss die Funktion Mobile Communicator im SelfCare-Portal Ihrer Cloud-Telefonanlage vom Administrator aktiviert worden sein.

Gut zu wissen: Keine Lizenz vorhanden? Du kannst eine Lizenz über das Kundenportal e:service und dem Menüpunkt »Optionen« hinzubuchen.

# Die wichtigsten Features im Überblick

- Telefoniefunktion (Softclient)
  - einfaches Weiterleiten von Anrufen per Drag-and-Drop, Rückholen und Statusverfolgung dieser Anrufe
- zahlreiche Rufumleitungsoptionen
- ✓ Paralleles Klingeln auf mehreren Geräten
- Präsenzstatus mit persönlichem Text und Erreichbarkeitssteuerung

🖌 Voicemail & Fax

# Symbole & Bedeutung

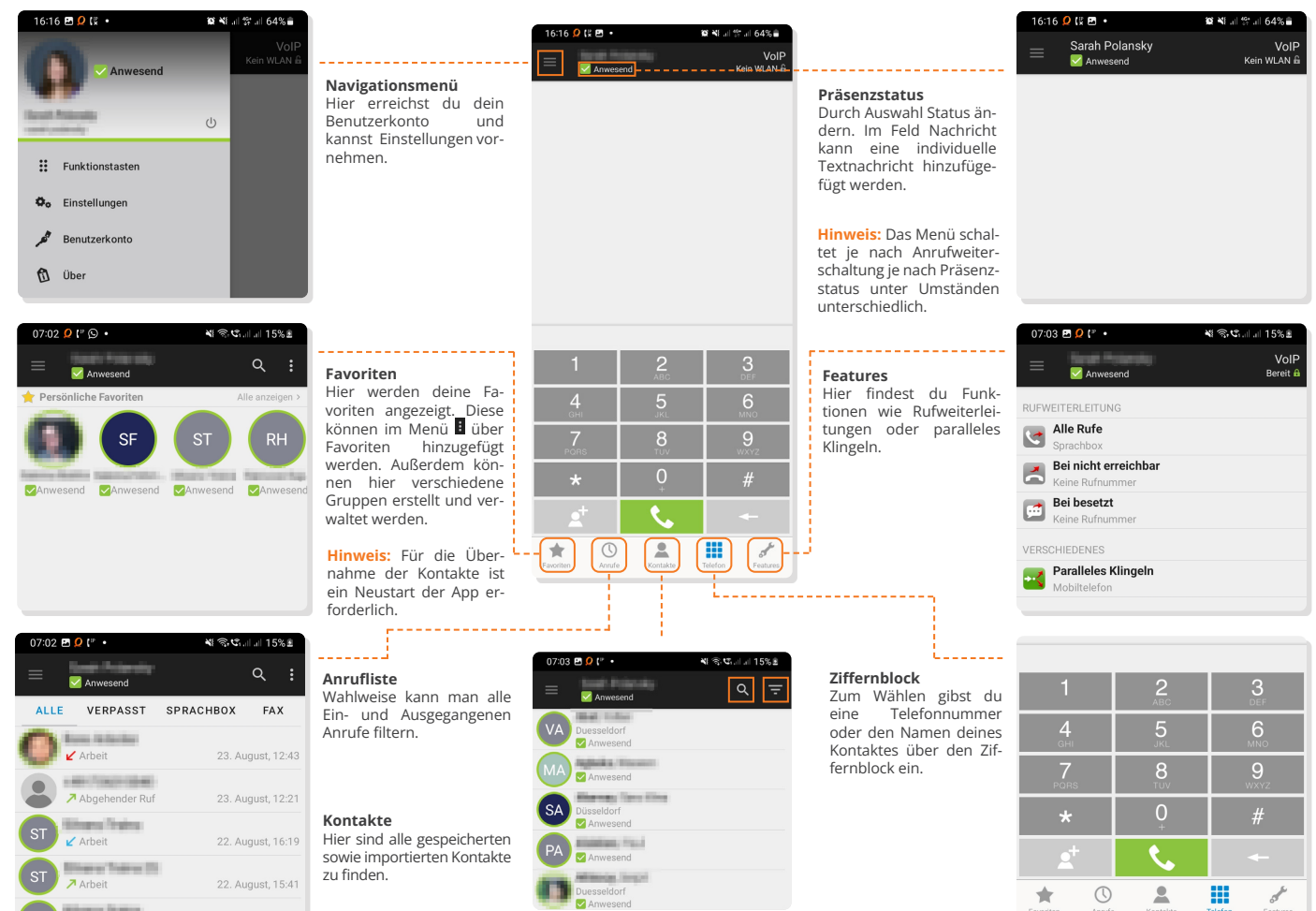

#### Kontakte importieren Firmenkontakte in das Adressbuch des Telefons importieren

Menü > Einstellungen > Kontakte > importieren

Führe alle deine Kontakte im Adressbuch deines Telefons zusammen. Dadurch siehst du bei ankommenden Anrufen über das Mobilfunknetz Namen und Rufnummern deiner Firmenkontakte.

| Kontakte importieren<br>Import aller Kontakte dieses Benutzers in das Android<br>Telefonbuch.<br>ecotel MobileControl |                 |
|----------------------------------------------------------------------------------------------------|-----------------|
|                                                                                                    |                 |
| Android Telefon                                                                                                    |                 |
| 6 importierte Kontakte                                                                                                |                 |
| LÖSCHEN                                                                                                    | IMPORTIEREN     |
|                                                                                                    | SCHNELLABGLEICH |

## **Rufmodus** aktivieren

#### Rufmodus einstellen

Wenn du den Ziffernblock öffnest, wird dir oben rechts der aktuelle Rufmodus angezeigt. Alternativ ist die Aktivierung des Rufmodus über die Features der Telefonanlage möglich. Standardmäßig ist bei der Installation des Mobile Client der VoIP-Modus eingestellt. Durch Antippen des aktiven Rufmodus öffnet sich eine Auswahl. Hinweis: Um unabhängig von etwaigen WLAN-Netzwerken telefonieren zu können, ist die "mobile Datennutzung" explizit in der App zu aktivieren (\*Pfad\*).

#### Rufmodus VolP

Anrufe gehen durch die Cloud-Telefonanlage zum Gesprächspartner. Es entstehen folgende Verbindungen:

- 1 Desktop Client zur Cloud-Telefonanlage • über WLAN
- über LAN
- alternative Internetverbindung<sup>1,4</sup>
- 2 Cloud-Telefonanlage zum Gesprächspartner<sup>2</sup>

#### Rückruf-Modus

Anrufe gehen durch die Cloud-Telefonanlage zum Gesprächspartner. Es besteht die Möglichkeit, eine beliebige Rufnummer als Rückrufnummer einzurichten. Es entstehen folgende Verbindungen: 1 Desktop Client zur Cloud-Telefonanlage

- T Desktop client zur cloud-relefonanlage
- 2 Rückruf Cloud-Telefonanlage zur Rückrufnummer (z.B. Mobilfunknummer)
- 3 Cloud-Telefonanlage zum Gesprächspartner<sup>2</sup>

#### Direktruf-Modus

Anrufe gehen nicht durch die Cloud-Telefonanlage zum Gesprächspartner. Es entstehen folgende Verbindungen:

- 1 Mobile Client zum Gesprächspartner3
- Wichtig: Es wird die Mobilfunknummer angezeigt !

**Hinweis:** Du kannst Kollegen innerhalb der Cloud-Telefonanlage mit einer Durchwahl erreichen und bei Verbindungen zu einem Gesprächspartner außerhalb der Cloud-Telefonanlage ihre Büronummer anzeigen lassen.

1) Verbrauch des Datenvolumens. 2) Kosten gemäß Preisliste ecotel cloud.phone. 3) Über Mobilfunknetz, Kosten gemäß Mobilfunkvertrag. 4) Die Nutzung muss im Vorfeld zugelassen werden (Einstellungen > mobile Daten zulassen).

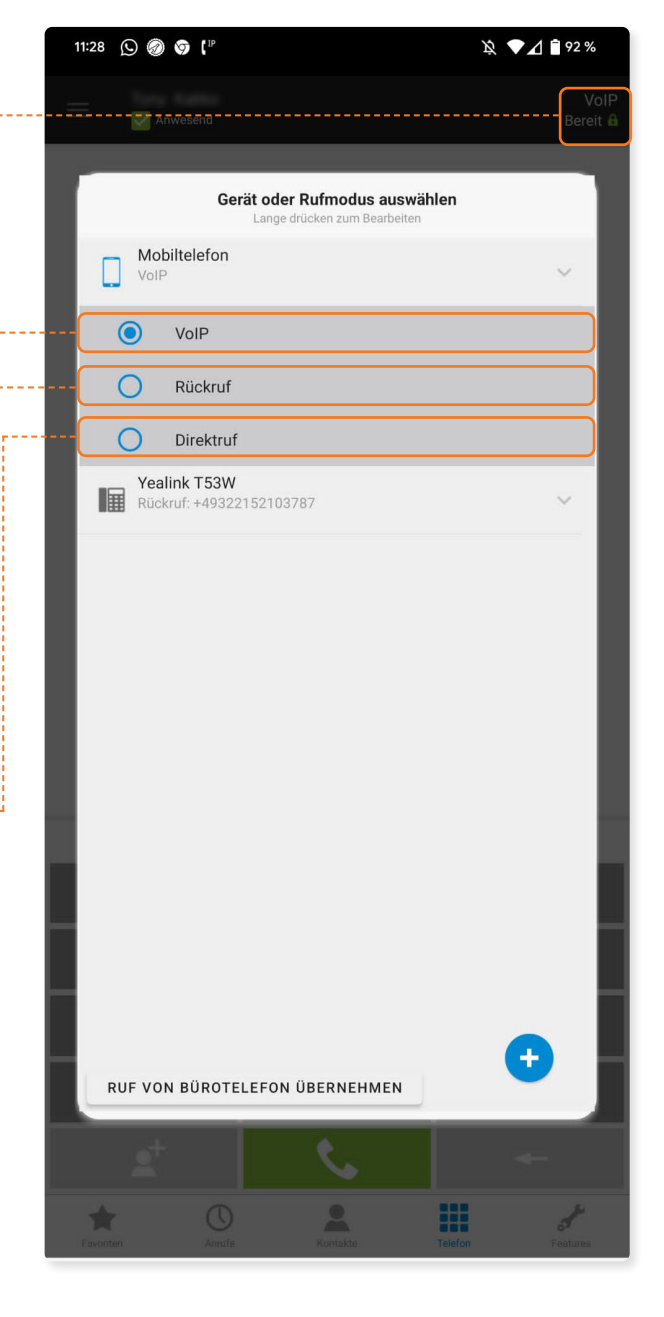

#### Anmelden mit QR Code Einfache Einrichtung von Mobile Control

ecotel Desktop Control öffnen > Anmelden mit QR-Code Mobile Control im Google Play Store herunterladen, App öffnen und den QR-Code in ecotel DesktopControl vom Bildschirm scannen. Diesen findest du, wenn du auf dein Bild klickst, oder unten links in der Anwendung.

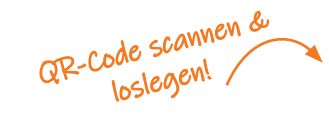

# ecotel DesktopControl ecotel DesktopControl Bearbeiten An Matilda Schmitz (13) Anwesend Benutzerbild hochladen

器 Anmelden mit QR Code

#### **Rückfragen?**

Kontaktiere unsere Service-Line gerne per E-Mail: service@ecotel.de oder telefonisch unter der folgenden Rufnummer: 0800-032 68 35 (2)

www.ecotel.de